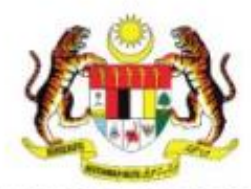

KEMENTERIAN PENDIDIKAN TINGGI JABATAN PENDIDIKAN POLITEKNIK DAN KOLEJ KOMUNITI

MANUAL PENGGUNA

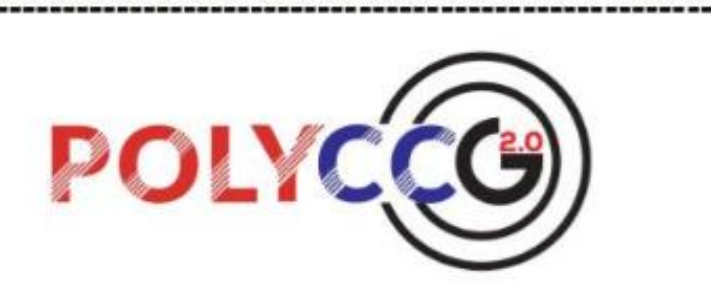

Sistem Permohonan Untuk Menjalankan Tugas Rasmi Di Luar Pejabat Dan Pengerakan PolyCC (PolyCCGo 2.0)

# 1. KLIK PROFAIL PADA PAPARAN eSIS

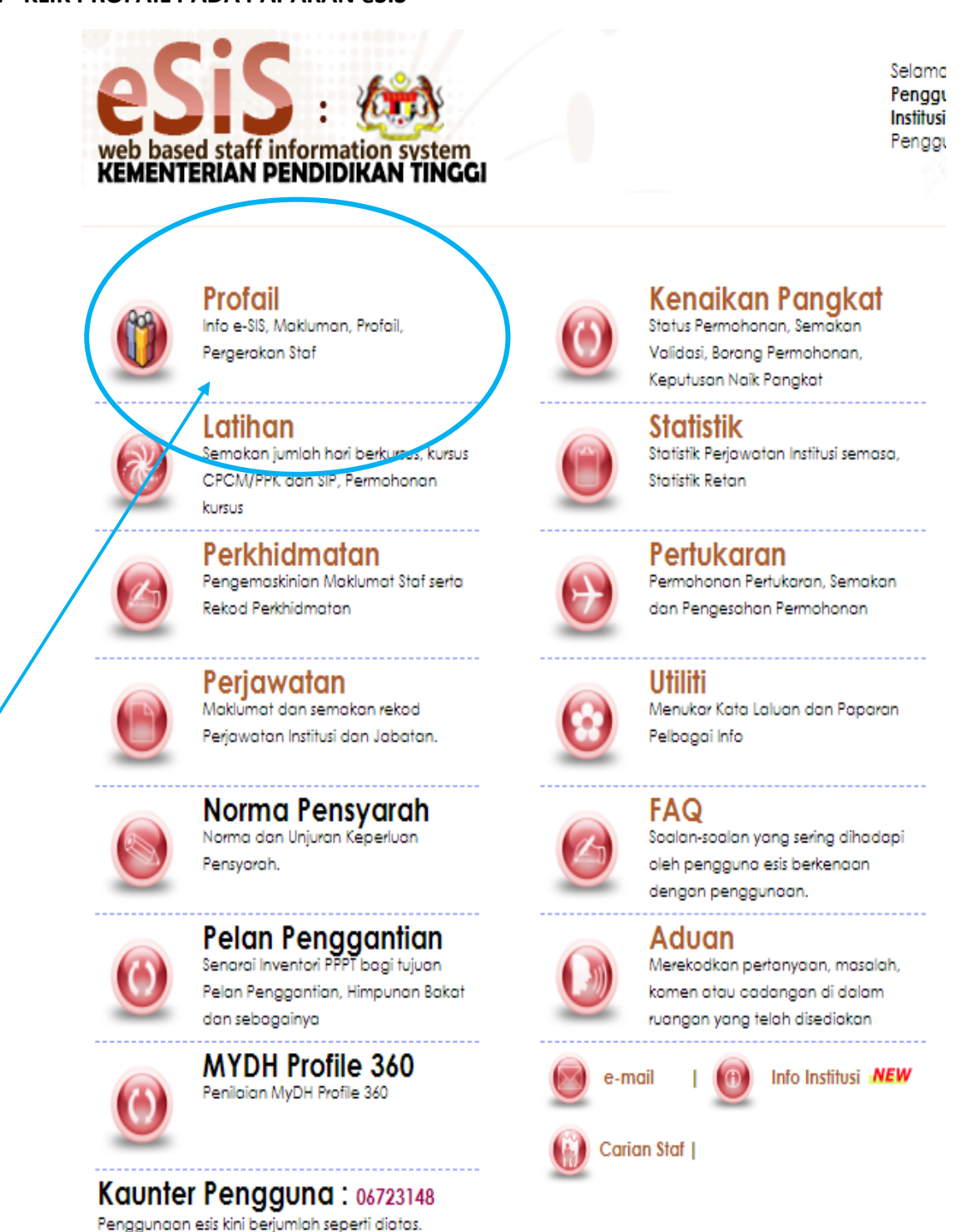

# 2. KLIK PERGERAKAN STAF

| -Q- Latihan 🗸 🔰 Kenaikan Pan    | gkat 🗸 🔲 Pertukaran 🗸 🌘 Perkhidmatan 🗸 🏙 Perjaw | atan 🗸                          |                                       |
|---------------------------------|-------------------------------------------------|---------------------------------|---------------------------------------|
| Info<br>Peribadi                | >_ Info<br>Perkhidmatan                         | Akademik                        | Sijil/Kelayakan<br>Profesional / Indi |
| 'emaskini<br>eluarga            | Kemaskini<br>Waris                              | Kemaskini<br>Sejarah Berkhidmat | Daftar<br>Rekod Industri              |
| t <mark>ergerakan</mark><br>taf | 2                                               |                                 |                                       |

# 2.1 KLIK PERMOHONAN RASMI POLYCCGO 2.0

| eSiS<br>web based staff information system |                    |                           |                          |                                 |   | •                                          |
|--------------------------------------------|--------------------|---------------------------|--------------------------|---------------------------------|---|--------------------------------------------|
| 🏦 🖓 Latihan 🗸 🚺 Kenaikan Pangl             | kat 🗸 🔲 Pertukarar | 🗸 🌘 Perkhidmatan 🗸 🏦 Per  | jawatan 🗸                |                                 |   |                                            |
| ▶_ Info<br>Peribadi                        |                    | >_ Info<br>Perkhidmatan   | AC Con                   | ▶ Info<br>Akademik              |   | >_ Sijil/Kelayakan<br>Profesional / Indust |
| Kemaskini<br>Keluarga                      | l                  | <b>Kemaskini</b><br>Waris | l                        | Kemaskini<br>Sejarah Berkhidmat | l | Daftar<br>Rekod Industri                   |
| Pergerakan<br>Staf                         | R                  |                           |                          |                                 |   |                                            |
| > Permohonan Rasmi eSIS                    |                    |                           |                          |                                 |   |                                            |
| > Permohonan Rasmi POLYCCGO 2.             | j                  |                           |                          |                                 |   |                                            |
|                                            |                    |                           |                          |                                 |   |                                            |
|                                            |                    |                           | sis · IPPKK @2023 Kement | erian Pendidikan Tinaai         |   |                                            |

# 3. PENGGUNA BIASA

- 3.1. MEMBUAT PERMOHONAN BARU
  - Untuk membuat permohonan baru, klik pada Keluar Stesen dan klik Mohon.

| Dashboard    | Keluar Stesen ~ | A Pergerakan - | 📋 Urusetia Bahagian - |
|--------------|-----------------|----------------|-----------------------|
| POLYCCOO2.0  | Status          |                |                       |
| Sistem Perge | Mohon           | LYCC           |                       |

#### Isikan semua maklumat seperti berikut;

i. Destinasi: Isikan Destinasi bagi tempat Bengkel/Mesyuarat.

| Destinasi dan Maksud Perjalanan<br>Destinasi | MAKLUMAT PERMOHONAN                          |
|----------------------------------------------|----------------------------------------------|
| Destinosi                                    | Destinosi dan Maksud Perjalanan              |
| Cartest Benglet (Milloyet II)                | Destingui<br>Classes Encadari / Manavariat J |

Maksud Perjalanan: Isikan pada Maksud Perjalanan sebagai tajuk Bengkel/Mesyuarat mengikut surat jemputan.

| Mokoud Perjolenon<br>Troja Benglai / Messaeret menglah seret | 12   |  |  |
|--------------------------------------------------------------|------|--|--|
| persputan.)                                                  | 2011 |  |  |

iii. Tarikh dan Masa: Isikan **Tarikh dan Masa** untuk anggaran perjalanan pergi dan balik.

| Tarikh dan Masa |               |      |  |
|-----------------|---------------|------|--|
| Pargi           | D Participa   | Wana |  |
| Buik            | 🗇 FliksTarlan | Masa |  |

iv. Kenderaan Pergi dan Balik: Pilih Kenderaan sama ada menaiki Kapal Terbang, Kenderaan Sendiri atau Lain-lain.

| Kenderdan Pergraan baik |                               |
|-------------------------|-------------------------------|
| Kanderstan              | Kapal Terbang                 |
|                         | Kapai Terbang                 |
| Nytrtakon               | Kambersen Sendut<br>Lain-Lain |

Bagi pilihan Lain-lain, pengguna perlu mengisi ruangan Nyatakan.

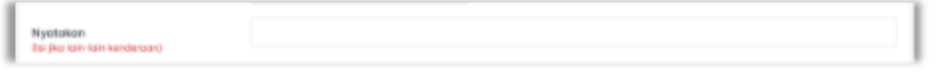

Isikan **Sebab** jika memilih Kenderaan Sendiri atau Kapal Terbang. Isikan **Jarak** bagi perjalanan sehala. Jika menggunakan Kapal Terbang, isi nilai 0 bagi jarak sehala.

| Sebob |                   |
|-------|-------------------|
| Jorok | Jarak 💭 KMisehaki |

 Muat Naik Dokumen: Pengguna perlu memuat naik surat panggilan Mesyuarat/Bengkel. Sila Pilih Dokumen dengan klik butang Choose File, pilih dokumen yang berkaitan.

vi. Anggaran Perbelanjaan: Pengguna perlu mengisi Anggaran Perbelanjaan seperti Elaun Harian/Makan, Elaun Batuan atau Tambang (km), Hotel/Loging/Penginapan dan Lain-lain (Feri/Toll/Teksi/Kapal Terbang). Jika tidak berkaitan, isikan nilai 0.

| ſ | Eloun Harion / Mokan        | RM 0 | Eloun Botuan atou Tambong (km)                     | FINE O |
|---|-----------------------------|------|----------------------------------------------------|--------|
| l | Hotel / Loging / Perginapan | RM 0 | Lain-Iain (Feri / Tail / Teksi / Kapal<br>Tarbang) | EM 0   |
| l |                             |      | antar                                              |        |

vii. Klik Hantar untuk menghantar permohonan. Notifikasi Permohonan berjaya dihantar akan dipaparkan. Permohonan seterusnya akan dihantar ke Pegawai Penyemak untuk semakan kewangan.

| 0 | termohsran berjaya dihantar |   |
|---|-----------------------------|---|
| _ |                             | _ |

#### 3.2. MENGEMASKINI STATUS PERMOHONAN

Untuk mengemaskini status permohonan, klik Keluar Stesen dan klik Status.

Paparan menunjukkan senarai permohonan. Untuk mengemaskini permohonan, klik pada Kemaskini.

| SEN | ARAI PERMOHONAN                                                                                                    |                       |                        | Januari -                                                                                                    | 2024 Q  |  |
|-----|----------------------------------------------------------------------------------------------------|-----------------------|------------------------|----------------------------------------------------------------------------------------------------|---------|--|
|     |                                                                                                    | TABLE SAN MADA        |                        |                                                                                                    |         |  |
|     | DETTING ON WASHE FILMAN                                                                                                    | 1080                  | 0457                   | 10010                                                                                                    | CHERRIN |  |
| 1   | KOLEJ KOMUNITI BEAUFORT<br>BENDREL PENGHASLAN PELAN ROKABENTGIL RARGRAMM KOLEJ KOMUNITI                                                                   | 20/01/2024<br>8.00 gm | 22/01/2034<br>5.00 pm  | Monorph Security Associate                                                                                                    | e 8     |  |
| 2   | AKADEMI IMIGRESEN MALAYSIA, PORT DICKSON, NEGERI SEMBILAN<br>MEDYUARAT PENLENAI DAN PENERIFATAN PELAJAR POLITEKNIK GAN HOLEJ<br>KOMUNETI BEBI N 2012/1024 | 02/01/2024<br>2.00 pm | 05/01/2024<br>30.30 pm | (Married of Control of Control of |         |  |

Isi maklumat yang ingin diubah dan klik **Kemaskini**. Notifikasi Permohonan berjaya dikemaskini akan dipaparkan.

| Chaose File No file chosen<br>ango file pall lamonic kuning SMB<br>menosium |          |                                                    |           |
|-----------------------------------------------------------------------------|----------|----------------------------------------------------|-----------|
|                                                                             |          | APCORTON AGENEL SALENCE                            |           |
| laun Horian / Mokan                                                         | ind 0 🐥  | Eisun Boluon atou Tombong Bire)                    | Ata 0 📮   |
| etel / Loging / Penginapon                                                  | 1966 0 🚆 | Loin-Isin (Feri / Tull / Tuksi / Kapol<br>Terbong) | ans 2000° |
|                                                                             |          | Kernaulivi                                         |           |
|                                                                             |          | Retunded                                           |           |

## 3.3. MENCETAK PERMOHONAN YANG DILULUSKAN

Untuk mencetak status permohonan yang telah diluluskan, klik **Keluar Stesen** dan klik **Status**.

| Dashboard   | 🖹 Keluar Stesen - | $f_{\rm c}$ Pergerakan – | 🗎 Urusetia Bahagion |
|-------------|-------------------|--------------------------|---------------------|
|             | Status            |                          |                     |
| SENARAI PER | Mohon             |                          |                     |
|             |                   |                          |                     |

Klik pada **Cetak** untuk mencetak permohonan. Butang cetak akan ada di paparan selepas proses Semakan Kewangan, Penyokong dan Pelulus selesai.

| SEN | ARAI PERMOHONAN                                                                                                    |                       |                        | Januari -                                                                                                    | 2024 - Q |  |
|-----|----------------------------------------------------------------------------------------------------|-----------------------|------------------------|----------------------------------------------------------------------------------------------------|----------|--|
|     |                                                                                                    | TARKS DAR MADA        |                        |                                                                                                    |          |  |
| -   | CETTING IN ANTIC TOURCEN                                                                                                    | 1000                  | 845.0                  | 10403                                                                                                    | Theorem  |  |
| 1   | KOLEJ KOMUNITI BEAUFORT<br>BENEXEL PENEHADLAN PELAN REKABENTUK INDIGKANN KOLEJ KOMUNITI                                                                | 20/01/2024<br>8.00 am | 22/01/2024<br>5.00 pm  | Movement for the second second s | 1 8      |  |
| 2   | AKADEMI IMIGREJEN MALAYSIA, PORT DICKSON, NEGERI SEMEJI, AN<br>MEDYUARAT PEMI INAN DAN PENINTAN PELAWA POLITEKNIK DAN HOLEJ<br>NEMAWIT BED F 2011/2024 | 02/01/2024<br>2.00 pm | 05/01/2024<br>10.30 pm | monet                                                                                                    | 8 8      |  |

Klik pada **Dokumen** untuk mencetak atau memaparkan dokumen yang telah dimuatnaik.

| SEN | IARAI PERMOHONAN                                                                                                    |                       |                        | Januari -                  | 2024 - Q |
|-----|----------------------------------------------------------------------------------------------------|-----------------------|------------------------|----------------------------|----------|
|     |                                                                                                    | tanks o               | 0.6.968.0.0            |                            | THEFT    |
| 1   | The same the super-state states                                                                                                    | reno                  | Sec.W.                 |                            |          |
| 1   | KOLEJ KOMUNITI BEAUPORT<br>BENIKEL PENGHASLAN PELAN RENABENTUK RANOKAIAN KOLEJ KOMUNITI                                                                    | 20/01/2024<br>8.00 cm | 22/01/2024<br>5.00 pm  | Maharaga Batatas Reservant | 2.8      |
| z   | ARADEMI IMEGRESEN MALAYSIA, PORT DICKSON, NEGERI SEMBILAN<br>MEDITIARAT PENALINAN DAN PENENINTAK PELAJAR POLITERINK DAN KELEJ<br>KEMUNITI SELI K 2022/2034 | 02/01/2024<br>2:00 pm | 00/01/2024<br>10.30 pm | Manager .                  |          |

Paparan menunjukkan cetakan bagi Permohonan Keluar Pejabat yang telah diluluskan.

|                                                                                                    | LAMPIRAN A                                                                                                    |
|----------------------------------------------------------------------------------------------------|----------------------------------------------------------------------------------------------------|
| PASUKAN P                                                                                                    | ETUGAS ICT                                                                                                    |
| PERMONISHAN UNTUK MENJALANKA<br>DAN PENGELUARAN WAR                                                                                                    | IN TUGAS RASHI DI LUAR PELABAT<br>IAN PERSALANAN UDARA                                                               |
| L BUTIR-BUTIR PERMONONAN                                                                                                    |                                                                                                    |
| 1. Pejalist / Belogian : PASUKAN PETUGAS 2CT                                                                                                    |                                                                                                    |
| 2. Torta Pegnusi - BOOR SHAMIDHAWATI BINTI HEOR                                                                                                    | RAMAR                                                                                                    |
| . Javatan / God -PENOLDING PENGARAH KANAN / Die                                                                                                    | •                                                                                                    |
| <ol> <li>Alaimat Rumah star No. Talahor: No 12, Julan LG2 2/31</li> </ol>                                                                                                  | Tames Longat (Rama 2, 42700, BANTING                                                                                 |
| <ol> <li>Destinant dan Halatud Regaleram KOKG) KOMUNITI BE<br/>RERABENTUK RANGRAIAN KOLEJ KOMUNITI<br/>I. Terlih dan Hasa Perjalaran Perja ( 04/07/2023 - 1.00)</li> </ol> | AUFORT / BENGKEL PENGHASELAN PELAN                                                                                   |
| 1. Tarikh dan Masa Rejalanan Balik : 07/87/2023 - 5.00                                                                                                    | ten                                                                                                    |
| <ol> <li>Saya alian pargi dan halik menggunakan Kapal Terbang /<br/>Kuatalian u</li> </ol>                                                                                 | Nandarson Sendiri i Laon Jain <sup>4</sup>                                                                           |
| . Eabsh-valuab menggunakan bandaraan sandsi - MEHMO                                                                                                    | MIKAN PERIALANAN PERCI DAN BALIK                                                                                     |
| Durat / O KH/Selada                                                                                                    |                                                                                                    |
| 13. Asjullari surat bicasa ( surat jangutan yang barbansan ya                                                                                                    | ng melalakan pemergan (Kepilan selinan)                                                                              |
| Taribb: 18/00/2821                                                                                                    |                                                                                                    |
|                                                                                                    | MOOR SHARHIMAWATI EDWTI<br>MEDR KAMAR                                                                                |
| IL KEPUTUSAN KETUA BAHAGTAN / JABATAN                                                                                                    |                                                                                                    |
| Permutuanan disakong / tidak disekong                                                                                                    |                                                                                                    |
| Excibit: \$4/08/2023                                                                                                    |                                                                                                    |
|                                                                                                    | AMUAR 82N HANSAN<br>Katus Bahagiun/Tiret                                                                             |
| Fenzengtan dilalaskan / <b>Sidah dilalaskan</b>                                                                                                    |                                                                                                    |
| Taribh: 54/06/2823                                                                                                    |                                                                                                    |
| LABORAN PERSIDENTAN.                                                                                                    | Manufall TibleALAN PENCARAN                                                                                          |
|                                                                                                    | PASURAN PETUGAS ICT                                                                                                  |
|                                                                                                    | KOMUNITI                                                                                                    |
|                                                                                                    | REMERTERIAN PENDIDIKAN TINGGI                                                                                        |
| III. UNTUR REGUNAAN BAHAGIAN RHIDHAT I                                                                                                    | ENGURUSAN                                                                                                    |
| () Juniah Remulturari (89 1130                                                                                                    |                                                                                                    |
| <ol> <li>Peruntukan dikentakan di bawat Peruntuk Kepala (05218)</li> </ol>                                                                                                 | 00 Material and                                                                                                    |
| withante Symither                                                                                                    |                                                                                                    |
| Faith- 14/08/2023                                                                                                    |                                                                                                    |
|                                                                                                    |                                                                                                    |
| V. KEPUTUSAN MENGELUARKAN WARAN PEN                                                                                                    | ERBANGAN UDARA                                                                                                    |
| Pernsbauen diffelenken / tidek difelesken*                                                                                                    |                                                                                                    |
| Territh                                                                                                    | ATTUS SERCADAN                                                                                                    |
|                                                                                                    | RETURT PROJECT<br>Perioda Estas Program<br>MEATAN PENETOLIKAN POLITIKNIN DAN KULET<br>KOMUNITI<br>KOMUNITIKAN TURTUR |
|                                                                                                    | Contraction of the second second second                                                                              |
|                                                                                                    |                                                                                                    |

Klik pada Kapal Terbang untuk mencetak permohonan berkaitan waran kapal terbang.

| SEN | ARAI PERMOHONAN                                                                                                    |                       |                       | Oxiober  | D - ene  |
|-----|----------------------------------------------------------------------------------------------------|-----------------------|-----------------------|----------|----------|
|     | International Advantations of the Advance                                                                           | . Catalon I           |                       | . Martin | Tanana . |
|     |                                                                                                    | 1990                  | 846.0                 |          |          |
| ×.  | NOTEL HIS STYLES, KOTA SHARU, KILANTAN<br>RENGER, WYESHAD SHEDAN SETTIN WANA PENTIONIN DAR NULLJ-KIMUMIT TAHAN 2023 | 30/10/2023<br>8.00 pm | 03/11/2023<br>3-00 µm | -        | 0 2 0    |
| 2   | HOTEL BER MALAYSIA, KANGAR, FERLIS<br>BENGREL BETEM AFLIKAR PERSIASAN TAHAN 2003                                    | 24/10/2023<br>8.00 cm | 34/10/2023<br>5-00 pm | -        |          |

### 3.4. MEMBATALKAN PERMOHONAN

Pengguna boleh membatalkan permohonan sekiranya permohonan tersebut dalam status Menunggu Semakan Kewangan dan juga permohonan yang telah Diluluskan/Tidak Diluluskan. Klik **Batal** untuk membatalkan permohonan.

| SEN | ARAI PERMOHONAN                                                                                                    |                       |                        | Januari                  | 2024 – Q,  |
|-----|----------------------------------------------------------------------------------------------------|-----------------------|------------------------|--------------------------|------------|
| -   | DESTRINGTION NAMES OF PERSONNAME                                                                                                    | 140443                | 845.0                  | station                  | Testiniate |
| £.  | KOLEJ KOMUNITI BEAUFORT<br>BENEREL PENGHABLAN PELAN BEKABENTUK KINGKAUK KOLEJ KOMUNITI                                                             | 20/01/2024<br>8:00 cm | 22/01/2024<br>3.00 pm  | Monarga Senarat Savatgan | 1 3        |
| 2   | ANADEMI IMBRESEN MALAYSIA, PONT DICKSON, NEGERI SEMBILAN<br>MEDILIARAT PERLEMI GAN PENEMINTAN PELAMI PELITIKIK DAN BELT<br>KENUMITI SESI REDISIOSI | 02/01/2024<br>2.00 pm | 05/01/2024<br>16:30 pm | (manual)                 | 8 8 8      |

## 3.5. MENYEMAK STATUS PERMOHONAN

Untuk memaparkan permohonan yang lepas, klik pada Bulan dan Tahun. Klik Carian.

| SENARAI PERMOHONAN             |                           | Ans    | 2023 Q        |  |
|--------------------------------|---------------------------|--------|---------------|--|
|                                | Thempion Mather Institute |        |               |  |
| an. Second on the second reset | TERM BALK                 | T-M-SH | TROUTING IN T |  |

Bagi menyemak status terkini permohonan, klik Keluar Stesen dan klik Status.

| eiuur stesen v 37 | Pergerakan - 🖂 | Urusetia Bahagian - |
|-------------------|----------------|---------------------|
| 15                |                |                     |
| m                 |                |                     |
|                   | s              | s<br>n              |

Permohonan akan melalui status berikut sehingga ia diluluskan seperti paparan di bawah:

i. Menunggu Semakan Kewangan

| SEN | ARAI PERMOHONAN                                                                                                    |                       |                        | Januari                  | 2024 Q  |
|-----|----------------------------------------------------------------------------------------------------|-----------------------|------------------------|--------------------------|---------|
| -   | BET NAM AND AND ADD ADD AND ADD                                                                                                    | Tenner (              | NAL N                  | curus                    | Talanas |
| 1   | KOLÉJ KOMUNITE BEAUFORT<br>BENEREL PENERKARN PELAN REVARENTAR NANEKARN KELEJ KOMUNITE                                                    | 20/01/2024<br>8.00 sm | 22/0U2024<br>5.00 pm   | Reverget Secure Consegue | 1.0     |
| 2   | AKADEM INIGRESEN MALAYSIA, PORT DICKSON, NEGER SEMBLAN<br>MESUANAN PENJINA DAR HINEMISIA PELAMI TRUTERISE DAVIDUEZ<br>KEMUNTURIN PERJINA | 02/01/2024<br>2.00 pm | 05/01/2024<br>33.30 pm | Province .               |         |

# ii. Menunggu Sokongan

| SEN | ARAI PERMOHONAN                                                                                                    |                       |                        | Januari -          | 2024     | Q |
|-----|----------------------------------------------------------------------------------------------------|-----------------------|------------------------|--------------------|----------|---|
| -   | METTALE OF MARCH PERMANAN                                                                                                    | TANKS (INCOME)A       |                        | 19954              | Testance |   |
|     |                                                                                                    | P580                  | 944.00                 |                    |          |   |
| 1   | KOLEJ KOMUNITI BEAUFORT<br>BERGEL PERGINALAN PELAN REABENTUR KANENAAN KOLEJ KOMUNITI                                                                      | 20/01/2024<br>8.00 gm | 22/09/2024<br>5.06 pm  | Manager Consistent |          |   |
| 2   | AMADEMI MINISRESEN MALAVISA, PORT DICKSON, NEGERI SEMERAN<br>MEDITANAT PONUNIKA DAN PENEMIKIAN PELAUN POLITIDINIK DAN KOCI / KOMUNITI SEST<br>8.3823/2024 | 02/01/2024<br>2:00 pm | 05/01/2024<br>10.30 pm | yacase             | 8 8      | 8 |

# iii. Menunggu Kelulusan

| SEN  | ARAI PERMOHONAN                                                                                                    |                       |                        | Januari          | 2024      | Q. |
|------|----------------------------------------------------------------------------------------------------|-----------------------|------------------------|------------------|-----------|----|
| . 84 | DESTINATE SAN MARTIE PER ALANA                                                                                                    | TARKH (SAN WALLA      |                        | mina             | 100206440 |    |
|      | RÓLEJ KOMUNETI BEAUFORT<br>BENEREL FENERNIGLAN FELAN REKKENTUR BANGKANN KOLEJ KOMUNETI                                                               | 20/01/2024<br>8:00 em | 23/01/2024<br>5:00 pm  | Menang Scholage. |           |    |
| 2    | AKADENI INGRESEN MALAYSIA, PORT DICKSON, NEDERI SEMBLAN<br>MENYAWAR INNA MAN DAN IENEMIKEAN IN'I AJAR POLITIKIK DAN KELA, KENAUNTI SEB<br>F DIZANOJA | 02/01/2024<br>2.00 pm | 05/01/3034<br>10.30 pm | Manual .         |           |    |